## Atualização de firmware em SPA112 e SPA122

## Objetivo

Para atualizar o firmware, um arquivo específico deve ser baixado da Internet e carregado para o dispositivo. Atualizar seus dispositivos pode ser muito útil. As atualizações de firmware podem corrigir bugs de software, melhorar os recursos e prolongar a vida útil do dispositivo. Essas melhorias podem beneficiar o desempenho geral de um dispositivo. Quando uma atualização de firmware é aplicada, a comunicação do dispositivo para temporariamente. Este documento descreve como atualizar o firmware em um SPA112 ou SPA122.

## Dispositivos aplicáveis | Versão do firmware

- SPA112 | (Download mais recente)
- SPA122 | (Download mais recente)

Salve o arquivo de atualização do firmware, que pode ser encontrado navegando no link acima, em um local conveniente no computador. O destino padrão é a pasta de downloads. Após o download, descompacte a pasta usando um programa de manipulação de pastas.

**Note:** Há dois logins padrão, *cisco* - que tem direitos básicos de usuário e NÃO verá uma opção de atualização de firmware, e *admin* - que tem direitos de administrador e tem a opção de atualizar o firmware. Certifique-se de estar no modo *admin* ao executar uma atualização de firmware.

## Upgrade de firmware

Etapa 1. Faça login no Utilitário de configuração do adaptador de telefone. e escolha **Administration > Firmware Upgrade**. A página *Firmware Upgrade* é aberta:

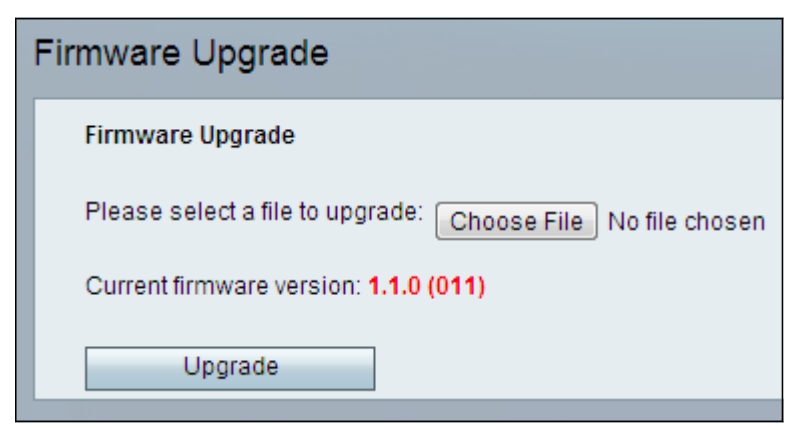

Etapa 2. Clique em **Escolher arquivo** para escolher a versão do firmware que deseja instalar no dispositivo de onde você salvou. Depois de selecionado, o arquivo aparecerá ao lado do botão Escolher arquivo.

O campo Versão atual do firmware exibe o firmware atual instalado no dispositivo.

| Firmware Upgrade                                                 |
|------------------------------------------------------------------|
| Firmware Upgrade                                                 |
| Please select a file to upgrade: Choose File SPA112_SPA04_FW.bin |
| Current firmware version: 1.1.0 (011)                            |
| Upgrade                                                          |

Etapa 3. Clique em Atualizar para iniciar a atualização do firmware.

**Nota:** Se o firmware for baixado para uma versão anterior do firmware, o dispositivo será restaurado para os padrões de fábrica e todas as configurações configuradas serão perdidas.

**Nota**: uma atualização de firmware pode levar alguns minutos. Não desconecte a alimentação ou desconecte o dispositivo do computador. Quando o firmware estiver concluído, será exibido o seguinte:

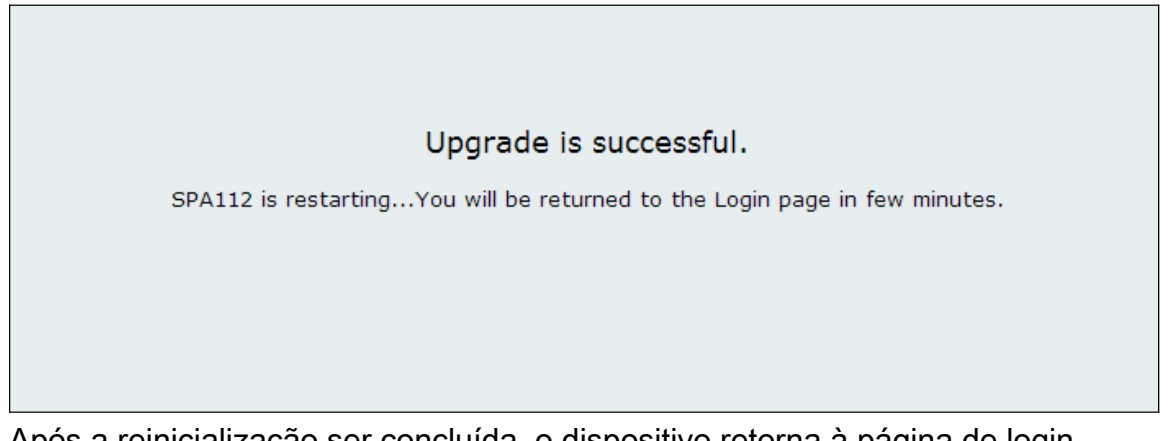

Após a reinicialização ser concluída, o dispositivo retorna à página de login.

Para obter mais informações, incluindo links para todos os artigos da Cisco no SPA112 ou SPA122, confira os seguintes links:

- Página do produto Cisco SPA112 ATA com roteador
- Página do produto Cisco SPA122 ATA com roteador